## Instructions for 7<sup>th</sup> District Online Dues Submission

1) From your Internet browser, go to: <u>https://www.omegapsiphi7d.com</u>

| 1 1 1 k k k k |                                     | from here balant a                | the second second second second second second second second second second second second second second second se |       |
|---------------|-------------------------------------|-----------------------------------|----------------------------------------------------------------------------------------------------|-------|
| C             | egapsiphi7d.com/Security/Login.aspx |                                   | P → 🔒 C × 🧔 OPPF 7th District ×                                                                                 | 0 2 0 |
|               |                                     |                                   |                                                                                                    |       |
|               |                                     |                                   |                                                                                                    |       |
|               |                                     |                                   |                                                                                                    |       |
|               |                                     |                                   |                                                                                                    |       |
|               |                                     |                                   |                                                                                                    |       |
|               |                                     |                                   |                                                                                                    |       |
|               |                                     |                                   |                                                                                                    |       |
|               |                                     |                                   |                                                                                                    |       |
|               |                                     | Log in to your account            |                                                                                                    |       |
|               |                                     | Username:                         |                                                                                                    |       |
|               |                                     | Decrarget                         |                                                                                                    |       |
|               |                                     |                                   | Forgot your password?                                                                                           |       |
|               |                                     | Remember my login                 |                                                                                                    |       |
|               |                                     |                                   |                                                                                                    |       |
|               |                                     | Log In                            |                                                                                                    |       |
|               |                                     |                                   |                                                                                                    |       |
|               |                                     | Copyright © 2012 Omega Psi Phi Fr | aternity, Inc 7 <sup>m</sup> District                                                                           |       |
|               |                                     |                                   |                                                                                                    |       |
|               |                                     |                                   |                                                                                                    |       |
|               |                                     |                                   |                                                                                                    |       |
|               |                                     |                                   |                                                                                                    |       |

2) Click on the "Forgot your password?" link in the login box.

| 1 4 1 4 4 1 1 1 1 1 1 1 1 1 1 1 1 1 1 1     | - based from the life                                        |                             |      |
|---------------------------------------------|--------------------------------------------------------------|-----------------------------|------|
| https://www.omegapsiphi7d.com/Security/Forg | potPassword.aspx D                                           | - ■ C × Solution × Solution | û \$ |
|                                             |                                                              |                             |      |
|                                             |                                                              |                             |      |
|                                             |                                                              |                             |      |
|                                             |                                                              |                             |      |
|                                             |                                                              |                             |      |
|                                             |                                                              |                             |      |
|                                             | Forgot Your Password                                         |                             |      |
|                                             | Enter your User Name to receive your password.               |                             |      |
|                                             | User Name:                                                   |                             |      |
|                                             | Submit Cancel                                                |                             |      |
|                                             | Convright © 2012 Omega Psi Phi Fraternity. Inc 7th District  |                             |      |
|                                             | copyright of concerning and an intrationary, me. 1. Solution |                             |      |
|                                             |                                                              |                             |      |
|                                             |                                                              |                             |      |
|                                             |                                                              |                             |      |
|                                             |                                                              |                             |      |
|                                             |                                                              |                             |      |
|                                             |                                                              |                             |      |

3) The "Forgot Your Password" box will be displayed. In the User Name text box, enter 'oppf' appended by your chapter number. For example, if your chapter number is 000, you should enter 'oppf000'. Please remember this username because this is the permanent username for your chapter. Click the submit button, and an email will be sent to the OPPF email addressed assigned to your chapter. This email will contain your new password.

| https://www.omega       | psiphi7d.com/Security/FornotPassword.aspx                                                                                                    |                                  | O - B C X C District Online X | 65    |
|-------------------------|----------------------------------------------------------------------------------------------------|----------------------------------|-------------------------------|-------|
| - induction of the date | and the second second of the second second |                                  |                               | UU 24 |
|                         |                                                                                                    |                                  |                               |       |
|                         |                                                                                                    |                                  |                               |       |
|                         |                                                                                                    |                                  |                               |       |
|                         |                                                                                                    |                                  |                               |       |
|                         |                                                                                                    |                                  |                               |       |
|                         |                                                                                                    |                                  |                               |       |
|                         |                                                                                                    |                                  |                               |       |
|                         |                                                                                                    |                                  |                               |       |
|                         |                                                                                                    |                                  |                               |       |
|                         |                                                                                                    |                                  |                               |       |
|                         |                                                                                                    |                                  |                               |       |
|                         |                                                                                                    | Forgot Your Password             |                               |       |
|                         |                                                                                                    | Your password has been reset     | and emailed to you.           |       |
|                         |                                                                                                    |                                  |                               |       |
|                         |                                                                                                    | Continue                         |                               |       |
|                         |                                                                                                    |                                  | and the all pices             |       |
|                         |                                                                                                    | Copyright © 2012 Omega PSI Phi F | ratemity, Inc / District      |       |
|                         |                                                                                                    |                                  |                               |       |
|                         |                                                                                                    |                                  |                               |       |
|                         |                                                                                                    |                                  |                               |       |
|                         |                                                                                                    |                                  |                               |       |
|                         |                                                                                                    |                                  |                               |       |
|                         |                                                                                                    |                                  |                               |       |
|                         |                                                                                                    |                                  |                               |       |
|                         |                                                                                                    |                                  |                               |       |
|                         |                                                                                                    |                                  |                               |       |
|                         |                                                                                                    |                                  |                               |       |

4) Click the continue button on the "Forgot Your Password" message box and the login page will be re-displayed.

| I TABLE                                           | and positive later Resulting                                            |    |
|---------------------------------------------------|-------------------------------------------------------------------------|----|
| https://www.omegapsiphi7d.com/Security/Login.aspx | D + 🗎 C X 🧑 OPPF 7th District 🛛 🗙                                       | 62 |
|                                                   |                                                                         |    |
|                                                   |                                                                         |    |
|                                                   |                                                                         |    |
|                                                   |                                                                         |    |
|                                                   | Log in to your account                                                  |    |
|                                                   | Username:                                                               |    |
|                                                   | Password Forgot your password?                                          |    |
|                                                   | Remember my login                                                       |    |
|                                                   | Log In O                                                                |    |
|                                                   | Copyright © 2012 Omega Psi Phi Fraternity, Inc 7 <sup>th</sup> District |    |
|                                                   |                                                                         |    |
|                                                   |                                                                         |    |
|                                                   |                                                                         |    |

5) On the login screen, enter your chapter's Username and Password then click the "Log In" button.

| Omega apsi appi Praternity, ont. | Welcome                                         | oppf123   Logout |
|----------------------------------|-------------------------------------------------|------------------|
| SEVENTH DISTRICT                 |                                                 | 14               |
| ibmit Dues Settings              |                                                 |                  |
| •                                | Chapter Name: Zeta Theta                        | <u>I</u>         |
| TRICT ONLINE                     |                                                 |                  |
| Copyright © 2012 Omega           | Psi Phi Fratemity, Inc 7 <sup>th</sup> District |                  |
|                                  |                                                 |                  |
|                                  |                                                 |                  |
|                                  |                                                 |                  |
|                                  |                                                 |                  |
|                                  |                                                 |                  |
|                                  |                                                 |                  |
|                                  |                                                 |                  |
|                                  |                                                 |                  |
|                                  |                                                 |                  |

6) If you would like to change the password, click on the menu tab "Settings" then "Change Password".

| ibmit Dues Settings              |                        |            |
|----------------------------------|------------------------|------------|
| B >> Settings >> Change Password | Chapter Name:          | Zela Thela |
|                                  |                        |            |
|                                  |                        |            |
|                                  | Change your password   |            |
|                                  | Password.              |            |
|                                  | New Passwort           |            |
|                                  |                        |            |
|                                  | Confirm New Password:  |            |
|                                  |                        |            |
|                                  |                        |            |
|                                  | Change Password Cancel |            |
|                                  |                        |            |

7) Enter your current password and new password. Click the Change Password button.

| omit Dues Settings             |                                                                  |                          |  |
|--------------------------------|------------------------------------------------------------------|--------------------------|--|
| >> Settings >> Change Password |                                                                  | Chapter Name: Zeta Theta |  |
|                                | Change your password                                             |                          |  |
|                                | Change Password Complete<br>Your password has been changed       |                          |  |
|                                |                                                                  |                          |  |
|                                | Copyright © 2012 Omega Psi Phi Fraternity, Inc 7 <sup>th</sup> D | listrict                 |  |
|                                |                                                                  |                          |  |

8) When dues are submitted online and payment is successfully processed, an email will be sent to the chapter's <u>XXX@OPPF.ORG</u> email address. If your chapter would like to have copies of the email sent to other chapter officers, click on the menu tab "Settings".

| omit Dues Settings      |                                             |                              |             |
|-------------------------|---------------------------------------------|------------------------------|-------------|
| >> Settings >> Settings |                                             | Chapter Name: Zeta Thela     | P           |
| Chapter Settings        |                                             |                              |             |
| Email Addresses         |                                             |                              |             |
| First Name 1:           | Last Name 1:                                | Email 1:                     |             |
| First Name 2:           | Last Name 2:                                | Email 2:                     |             |
| First Name 3:           | Last Name 3:                                | Email 3:                     |             |
| First Name 4:           | Last Name 4:                                | Email 4:                     |             |
|                         |                                             | ٩                            | ave Changes |
|                         |                                             | 2                            | ave Changes |
|                         | Copyright © 2012 Ornega Psi Phi Fraternity, | Inc 7 <sup>th</sup> District |             |
|                         |                                             |                              |             |
|                         |                                             |                              |             |
|                         |                                             |                              |             |

- 9) You can enter up to four (4) email contacts.
- 10) To begin the process of submitting dues for you chapter members, click the "Submit Dues" tab.

| Submit   | Dues Setti   | ngs   |               |                    |                      |                            |                    |                    |           |                |
|----------|--------------|-------|---------------|--------------------|----------------------|----------------------------|--------------------|--------------------|-----------|----------------|
| ome >> s | Submit Dues  |       |               |                    |                      |                            |                    | Chapter Name: Zeta | Thela     | [              |
| Submit   | New Dues     | a Exp | port To Excel |                    | Su                   | ubmit Dues                 |                    |                    |           |                |
|          | Date Started |       | Nbr Members   | Total District Amt | Total Initiation Amt | Total District Life<br>Amt | Total Late Fee Amt | Total Other Amt    | Total Amt | Date Completed |
|          |              | T     | T             | T                  | T                    | T                          | T                  | T                  | T         | T              |
|          |              |       |               |                    |                      |                            |                    |                    |           |                |

11)On the "Submit Dues" page, you will see a listing of pending dues to submit and dues that have submitted. To submit new dues, click on the "Submit New Dues" link.

| Omega 3          | Osi Dhi Fr         | aternity, I          | nc.        |                            |                  |               |                  |              |           |                       |                                        | Welcome   |                |
|------------------|--------------------|----------------------|------------|----------------------------|------------------|---------------|------------------|--------------|-----------|-----------------------|----------------------------------------|-----------|----------------|
| SEVEN            | 3                  |                      |            | Su                         | ibmit Dues f     | or Zeta Theta | a Chapter        |              |           |                       |                                        | ×         |                |
| ibmit Dues       | Member Dues Inform | nation Payment I     | nformation |                            |                  |               |                  |              |           |                       |                                        |           |                |
| e >> Submit Dues | 🖸 Add Member       |                      |            |                            |                  |               |                  |              |           |                       |                                        | C Refresh |                |
| Submit New Dues  | First Name         | Last Name            | Control #  | District<br>Life Or<br>MSP | District<br>Dues | Initiation    | District<br>Life | Late Fee     | Other     | Nat'l<br>Dues<br>Paid | Reclaimed<br>by Brother<br>(Control #) |           |                |
| Date Star        |                    | No records to displa | y.         |                            |                  |               |                  |              |           |                       |                                        |           | Date Completed |
|                  |                    |                      |            |                            |                  |               |                  |              |           |                       |                                        |           | T              |
| View 11/07/2012  |                    |                      |            |                            |                  |               |                  |              |           |                       |                                        |           | 11/07/2012     |
|                  |                    |                      |            |                            |                  |               |                  |              |           |                       |                                        |           |                |
|                  |                    |                      |            |                            |                  |               |                  |              |           |                       |                                        |           |                |
|                  |                    |                      |            |                            |                  |               |                  |              |           |                       |                                        |           |                |
|                  |                    |                      |            |                            |                  |               |                  |              |           |                       |                                        |           |                |
|                  |                    |                      |            |                            |                  |               |                  |              |           |                       |                                        |           |                |
|                  |                    |                      |            |                            |                  |               |                  |              |           |                       |                                        |           |                |
|                  |                    |                      |            |                            |                  |               |                  |              |           |                       |                                        |           |                |
|                  |                    |                      |            |                            |                  |               |                  |              |           |                       |                                        |           |                |
|                  | SubTotal Amount:   | .00                  |            |                            |                  |               |                  |              |           |                       |                                        |           |                |
|                  | Service Fee:       | .00                  |            |                            |                  | [             | Save Inform      | mation and P | Pay Later | Send S                | Secure Payment                         | Cancel    |                |
|                  |                    |                      |            |                            |                  |               |                  |              |           |                       |                                        |           |                |

12)On the "Submit New Dues" page, you will need to do the following:

a) Click on the "Add Member" link and enter in the member's name, control#, amount and type of dues being paid, etc. When you have entered all the

information, click on the green checkmark on the right side of the grid to temporarily store the member dues item in the grid.

- b) Repeat the above step (a) for every member you intend to submit dues for in this transaction.
- c) When you are finished adding member dues items to the grid, you can save the information and pay later by clicking the "Save Information and Pay Later" button.
- d) If you would like to proceed with completing the submission of dues and sending your payment, you must click on the "Payment Information" tab.

| SEVEN                                                                                                    |                                 | Submit Dues for Zeta Theta Chanter                                                                                                    | X HILLING SUPPLY OF LICE |       |
|----------------------------------------------------------------------------------------------------|---------------------------------|----------------------------------------------------------------------------------------------------|--------------------------|-------|
| nit Dues S Member Dues<br>> Submit Dues<br>Date Star<br>w 11/07/2012<br>Member Dues<br>Billing Inforr<br>First Name:<br>Last Name:<br>Last Name:<br>Street Addr<br>City:<br>State/Provin<br>Zip/Postal C<br>Country:<br>Phone: | Information Payment Information | Credit Card (required)<br>Note: Do not include dashes in Credit Card Number<br>Credit Card Number:<br>Expiration Date: Choose Month Ch | 10056 Year • Date Compl  | leted |
| SubTotal Amou<br>Service Fee:<br>Total Amount:                                                                                                    | nt: 00                          | Save Information and Pay Later Send Se                                                                                                 | ecure Payment Cancel     |       |

- e) You must enter the following required fields with regards to the payer and payment method: First Name, Last Name, Street Address, State, Zip Code, Credit Card Number and Expiration Date. (Please note: Credit card information is not saved in this system and is forwarded to a secure payment gateway system for approval and processing of payment).
- f) Click the "Send Secure Payment" button to submit the transaction for approval.
- g) A message will be displayed notifying you if the payment was approved or denied. In addition, if the payment was approved, an email will be sent to the chapter's official email address and any other chapter contacts that have been configured to receive emails via the "Settings" page.
- 13) When you are finished conducting business in the site, please be sure to logout or close your browser to prevent access by unauthorized users.